# **Instruction on Registration Procedure of Chinese Tests**

1) Select the language to use

Login official website(www.chinesetest.cn) .login to register.

| Hanban (11)                     | 汉语考<br>www.chines         | <b>甙服务网</b><br>setest.cn  | 简体中文   Engli                 | sh   日本語   한국어 | Français   P y               | сский   Езрай<br>Ø 搜索<br>登录 注册 |
|---------------------------------|---------------------------|---------------------------|------------------------------|----------------|------------------------------|--------------------------------|
| Registration                    |                           |                           |                              |                | Test Taker                   | Test Center                    |
| HSK<br>Chinese Proficiency Test | HSKK<br>HSK Speaking Test | YCT<br>Youth Chinese Test | BCT<br>Business Chinese Test |                | UserName<br>Password<br>Code | 8986                           |
| Check Schedule                  | Check Schedule            | Check Schedule            | Check Schedule               | Check Schedule | Login                        | New User                       |

For new user registration, please input the VALID email address

correctly to receive the verification email.

\* For registered users, please verify the email address first according to

the prompts on the website when log in.

2) Login successful, click"Register Now". Enter to the registration page.

| > General Information    | > Test Record                                                                                |
|--------------------------|----------------------------------------------------------------------------------------------|
| Registration Information |                                                                                              |
| Change Password          | Sorry! Your certificate information dose not exist for you have not registered Chinese test. |
| > Test Taker Information |                                                                                              |
| Test Record              | redister now                                                                                 |
| Print                    |                                                                                              |

3) Select test level.

|          | > Chinese Proficiency | > HSK Speaking | > Youth Chinese Test | > Business Chinese Tes |
|----------|-----------------------|----------------|----------------------|------------------------|
| Home     | 6.5                   | HSK Level I    | 6.0                  | HSK Level II           |
|          | 652                   | HSK Level III  | 6.2                  | HSK Level IV           |
| out Test | 46.03                 | HSK Level V    | <6.9 <sup>2</sup>    | HSK Level VI           |
| Test     |                       |                |                      |                        |

# 4) Click "Register Now".

| ▶ HSK介绍<br>INTRODUCTION   | HSK Level I                                                                                                    |
|---------------------------|----------------------------------------------------------------------------------------------------|
| HSK Level I               |                                                                                                    |
| HSK Level II              | HSK (Level I) assesses test takers' abilities in the application of everyday Chinese. It is the counterpart of the Level I of the<br>Chinese Language Proficiency Scales for Speakers of Other Languages and the A1 Level of the Common European Framework |
| HSK Level III             | of Reference (CEF). Test takers who are able to pass the HSK (Level I) can understand and use very simple Chinese phrases,                                                                                                    |
| HSK Level IV              | meet basic needs for communication and possess the ability to further their Chinese language studies.                                                                                                    |
| HSK Leve <mark>l</mark> V | The HSK (Level I) is intended for students who have studied Chinese for a semester (half an academic year), with 2-3<br>class hours in each week. These students have mastered 150 commonly used words and basic grammar patterns.                         |
| HSK Level VI              |                                                                                                    |
|                           | Register                                                                                                    |
| ► HSKK介绍                  |                                                                                                    |

5) Select test center, test date and related informations.

### HSK LevelI--Registration--Test Center Choosing

Tips: Please use IE browser (above Version 6.0) or Firefox browser. Other browsers are not supported temporarily.

| Continent :      | Please Select V                      | <ul> <li>Please select the continenet with the most convenient test site for you.</li> <li>Please select continent.</li> </ul>                                                                                         |
|------------------|--------------------------------------|----------------------------------------------------------------------------------------------------|
| Country/Region : | Please Select •                      | <ul> <li>Please select the country/area with<br/>the most convenient test site for you</li> <li>No countries/regions matching your<br/>search were found; please change your<br/>requirement and try again.</li> </ul> |
| Test format :    | Paper-based Test Internet-based Test | * Please select test format                                                                                                    |
| Test Center :    | Please Select                        | * Please select your desired test<br>location<br>Please select test center.                                                                                                    |
| Test Date :      | Please Select                        | * Test time to participate in the test<br>Please select test date.                                                                                                    |
| I have read      | d and agreed to the Instructions     | *                                                                                                    |

6) Fill in personal information.

| User Name 1                                  | 798370936@qq.com         |                                                                                                    |
|----------------------------------------------|--------------------------|----------------------------------------------------------------------------------------------------|
| Name :                                       |                          | <ul> <li>Please input the sumame and<br/>firstname on your valid certificate</li> <li>Oplease enter name as on your<br/>certificate</li> </ul>         |
| Chinese Name :                               |                          | Please input your correct Chinese name                                                                                                    |
| Gender :                                     | female                   | Click "Browse" to select                                                                                                    |
| Birthday :                                   |                          | * Click "Input Box" to enter your birth<br>date<br>ØBirthday format error!                                                                             |
| Nationality :                                | Please Select            | Enter your nationality     OPlease select nationality                                                                                                  |
| Mother Tongue :                              | Please Select            | * Enter your fisrt language, i.e.mother<br>language<br>Oplease select mother tongue                                                                    |
| ID Type :                                    | Passport                 | * Select your valid certificate with a number of 3-38 characters.                                                                                      |
| 1D Card Number:                              |                          | <ul> <li>Valid certificate number of your<br/>selected ID type</li> <li>Select your valid certificate with a<br/>number of 3-38 characters.</li> </ul> |
| Telephone Number :                           |                          | * Enter your available telephone<br>number<br>@Please enter telephone number wit<br>6-20 digits!                                                       |
| 您是:                                          | © Student © In-service p | rofessionals 0 Others (Freelance)                                                                                                    |
| How long have you been learning<br>Chinese : | Below 6 months           | * Please Select                                                                                                    |
| Address :                                    |                          | Enter your address                                                                                                    |
| Notes :                                      |                          | Limted to 0-50 characters or Chine<br>characters, including symbols!                                                                                   |

HSK LevelI -- Registration-- Test Taker Information

7) Select personal picture.

#### HSK-级 -- Registration-- Photo Upload

| Select photo Cutting Complete | Related Notes                                                         |
|-------------------------------|-----------------------------------------------------------------------|
| 0 X 0 C ©                     | <ul> <li>Photo Requirements: no changes to photos are</li> </ul>      |
|                               | permitted if uploaded .                                               |
|                               | oPhoto Requirements: recent bareheaded, full-face,                    |
|                               | white-color background, two-inch certificate photo,                   |
| li -                          | instead of landscape photos or photos of everyday                     |
| nanto                         | life.                                                                 |
|                               | <ul> <li>Photo Formats: JPG.</li> </ul>                               |
| 11                            | Photo Standards: 180 pixels * 240 pixels                              |
|                               | ◊ File Size: less than 100K                                           |
|                               | $\diamond$ For test takers that cannot upload their electronic        |
|                               | photos on the registration website, they can use                      |
|                               | removable storage devices (U disk, mobile hard disk,                  |
|                               | etc.) to take it to the Test Site, and ask for help from              |
|                               | Test Site staffs                                                      |
|                               | <ul> <li>Test takers who register to take Chinese language</li> </ul> |
|                               | tests at test centers in mainland China shall upload                  |
|                               | their electronic photos. Those who fail to upload the                 |
|                               | photos or whose photos fail to meet the criteria will                 |
|                               | not be allowed to enter the examination room to take                  |
|                               | the tests                                                             |

## 8) Cut personal picture.

## Tips: Please use IE browser (above Version 6.0) or Firefox browser. Other browsers are not supported temporarily. **Related Notes** Complete o Photo Requirements: no changes to photos are permitted if uploaded . oPhoto Requirements: recent bareheaded, full-face, white-color background, two-inch certificate photo, instead of landscape photos or photos of everyday life. Photo Formats: JPG. Photo Standards: 180 pixels \* 240 pixels ◊ File Size: less than 100K For test takers that cannot upload their electronic photos on the registration website, they can use removable storage devices (U disk, mobile hard disk, etc.) to take it to the Test Site, and ask for help from Test Site staffs Test takers who register to take Chinese language tests at test centers in mainland China shall upload their electronic photos. Those who fail to upload the photos or whose photos fail to meet the criteria will not be allowed to enter the examination room to take the tests

HSK一级 --Registration--Photo Upload

9) Click "complete", it means the picture upload successfully.

#### HSK—级 --Registration--Photo Upload

| Select photo Cutting Complete | Related Notes                                                           |
|-------------------------------|-------------------------------------------------------------------------|
|                               | Photo Requirements: no changes to photos are                            |
|                               | permitted if uploaded .                                                 |
|                               | ◇Photo Requirements: recent bareheaded, full-face,                      |
|                               | white-color background, two-inch certificate photo,                     |
| lî a                          | instead of landscape photos or photos of everyday                       |
| nhoro                         | life.                                                                   |
|                               | ◇ Photo Formats: JPG.                                                   |
| μ.                            | Photo Standards: 180 pixels * 240 pixels                                |
|                               | ◊ File Size: less than 100K                                             |
|                               | <ul> <li>For test takers that cannot upload their electronic</li> </ul> |
|                               | photos on the registration website, they can use                        |
|                               | removable storage devices (U disk, mobile hard disk,                    |
|                               | etc.) to take it to the Test Site, and ask for help from                |
|                               | Test Site staffs                                                        |
|                               | <ul> <li>Test takers who register to take Chinese language</li> </ul>   |
|                               | tests at test centers in mainland China shall upload                    |
|                               | their electronic photos. Those who fail to upload the                   |
|                               | photos or whose photos fail to meet the criteria will                   |
|                               | not be allowed to enter the examination room to take                    |
|                               | the tests                                                               |

# 10) Confirmation of personal information and then submitted.

| User Name                                          | 798370936@qq.com   | Photo |
|----------------------------------------------------|--------------------|-------|
| Name                                               | 00000000000        |       |
| Chinese Name                                       | 000000000          |       |
| Gender                                             | Female             |       |
| Birthday                                           | 2001-07-02         |       |
| Telephone<br>Number                                | 0000000000         |       |
| Address                                            |                    |       |
| Nationality                                        | AFGHANISTAN        |       |
| Mother Tongue                                      | Amharic            |       |
| ID Type                                            | Passport           |       |
| ID Card<br>Number                                  | 00000000000        |       |
| How long have<br>you been<br>learning<br>Chinese : | Below 6 months     |       |
| 您是:                                                | Others (Freelance) |       |
| Test Type                                          | HSK一级              |       |
| Test Date                                          | 2015-03-28         |       |
| Name of test<br>sites                              | 中国人民大学             |       |
| Test Location                                      |                    |       |

Tips: Please use IE browser (above Version 6.0) or Firefox browser. Other browsers are not supported temporarily.

Previous Confirm and

11) Pay the price online, please pay before deadline of register or failure.

Online payment for China and overseas test sites can be done in two ways. China's test sites use unified online payment methods. Overseas test sites only support payment online through paypal. If you can not make payment via paypal online, please contact the test center for payment.

| <ol> <li>Please complete the online payment directly on this page, orlog on this<br/>websitebefore 2019-06-16 and pay online through the Test Record Information at the<br/>Personal Information Center. If notestfee is received by the Center after the deadline, your<br/>test reservation will be automatically cancelled. Onceyou've successfully paid the fee, the<br/>test cannot be cancelled.</li> <li>Please carefully check to ensure your information is true and correct. If any information is<br/>foundincorrect and the testfeehas not been paid yet, please log into the Personal<br/>InformationCenterto updateyour personal information; if the fee has been paid, please</li> </ol> |
|----------------------------------------------------------------------------------------------------|
| <ul> <li>websitebefore 2019-06-16 and pay online through the Test Record Information at the Personal Information Center. If notestfee is received by the Center after the deadline, your test reservation will be automatically cancelled. Onceyou've successfully paid the fee, the test cannot be cancelled.</li> <li>2. Please carefully check to ensure your information is true and correct. If any information is foundincorrect and the testfeehas not been paid yet, please log into the Personal InformationCenterto updateyour personal information; if the fee has been paid, please</li> </ul>                                                                                              |
| <ul> <li>Personal Information Center. If notestfee is received by the Center after the deadline, your test reservation will be automatically cancelled. Onceyou've successfully paid the fee, the test cannot be cancelled.</li> <li>2. Please carefully check to ensure your information is true and correct. If any information is foundincorrect and the testfeehas not been paid yet, please log into the Personal InformationCenterto updateyour personal information; if the fee has been paid, please</li> </ul>                                                                                                    |
| <ul> <li>test reservation will be automatically cancelled. Onceyou've successfully paid the fee, the test cannot be cancelled.</li> <li>2. Please carefully check to ensure your information is true and correct. If any information is foundincorrect and the testfeehas not been paid yet, please log into the Personal InformationCenterto updateyour personal information; if the fee has been paid, please</li> </ul>                                                                                                    |
| test cannot be cancelled.<br>2. Please carefully check to ensure your information is true and correct. If any information is<br>foundincorrect and the testfeehas not been paid yet, please log into the Personal<br>InformationCenterto updateyour personal information; if the fee has been paid, please                                                                                                    |
| 2. Please carefully check to ensure your information is true and correct. If any information is foundincorrect and the testfeehas not been paid yet, please log into the Personal InformationCenterto updateyour personal information; if the fee has been paid, please                                                                                                    |
| foundincorrect and the testfeehas not been paid yet, please log into the Personal<br>InformationCenterto updateyour personal information; if the fee has been paid, please                                                                                                    |
| InformationCenterto updateyour personal information; if the fee has been paid, please                                                                                                    |
|                                                                                                    |
| contact the test centerto confirm your registration information.                                                                                                    |
| 3. Your admission ticket will be ready on Monday of the testing week, and can be found                                                                                                    |
| and printed in your personal information center.                                                                                                    |
|                                                                                                    |
| 4. On the test day, you must bring with you the admission ticket and your valid ID                                                                                                    |
| document (as used for registration with photograph) to sit the test. Photocopies of the ID                                                                                                    |
| document will be invalid. Test takers fail to present the admission ticket and other                                                                                                    |
| documents required will not be allowed to sit the test or have any refund.                                                                                                    |
| Dru Online                                                                                                    |

12) Online payment in China.

Examinees who register in China could pay the price online

according to the following steps.

① Confirm the price and select Payment Method.

| 您的付款信息及考试  | 类型:        |                         |                                                              |                        |         |
|------------|------------|-------------------------|--------------------------------------------------------------|------------------------|---------|
| 考生类型(Type) | 姓名(Name)   | 科目(Level)               | 考试日期(Date)                                                   | 考点(Test Center)        | 金额(Sum) |
| 普通         | aditya 理化生 | HSK—级                   | 2019-07-13 13:30                                             | 大连盼达教育咨询有限公司           | 150 RMB |
|            |            |                         |                                                              | 合 计(Total):            | 150 RMB |
|            | 付款方式:      | Union Pay 网银支付 Union th | Ray 快捷支付 Usa Master Master                                   | Constitution 1200 2011 |         |
|            |            | 注意:<br>Note: No refun   | 支付成功后,将不提供退款服务。<br>d will be provided when test fee is paid. |                        |         |

② Select bank which pay (example of Unionpay's Payment process).

| 订单基本信息                                                                                                    | 银行选择                              |                                      |           |               |
|----------------------------------------------------------------------------------------------------|-----------------------------------|--------------------------------------|-----------|---------------|
| 商户ID: 808080201301738                                                                                                    | 鵙 国有银行                            |                                      |           |               |
| 商户名称: 视考国际教育科技(北京)有<br>限公司B2C                                                                                                    | (1) 中国工商银行                        | ()中国农业保行                             |           | () + 2 4 tr   |
| 商户订单号: 000000007712857<br>订单金額: 0.10元                                                                                                    | 全国性商业银行                           |                                      |           | - Increase    |
| P台订单流水: 1308261210519725                                                                                                    | ▲ 据育集行                            | (D) 1.8 # # # # # #                  | S*#RxHH   | <b>⑤</b> 兴业银行 |
| 41年10年1月1日<br>1月1日日<br>1月1日日<br>1月11日<br>1月11日日<br>1月11日<br>1月11<br>1月111<br>1月111<br>1月111<br>1月111<br>1月111<br>1月111<br>1月1111<br>1月1111<br>1月1111<br>1月1111<br>1月1111<br>1月1111<br>1月1111<br>1月11111<br>1月11111<br>1月111111 | Bank 中国北大城行                       | 🛆 广发银行ICGB                           | 🔀 深圳发展银行  | 白交通旅行         |
| 业务信息                                                                                                    | 佛中信银行                             | China Bohai Bank                     | ⊘ 渐商银行    | E+=+4424.0    |
| 开始时间: 2013-08-21 00:00:00                                                                                                    | C ####                            |                                      |           |               |
| 截止时间: 2066-08-21 23:59:59                                                                                                    | 🍌 地方性商业银行                         |                                      |           |               |
|                                                                                                    | C 广西北部清明行                         | De Fate 编行                           | € 大连服行    | ©             |
|                                                                                                    | <b>今 注意後行</b><br>あのあ CP ALADECTAL | ● 原题而农村使用合作<br>3400年1月8月。(MEDT 1986) | C 温州银行    | ◎ 漢口銀行        |
|                                                                                                    | 党顺德信用社                            |                                      | Q 青島銀行    | ()            |
|                                                                                                    | () K2002013                       | ② 宝逸银行                               | 图 書詩銀行    | 👷 海南省农信社      |
|                                                                                                    | ◎ 东莞銀行                            | <b>②日照相</b> 相                        |           | () 成海市商业银行    |
|                                                                                                    |                                   | OLATRANT                             | 彩上锦银行     | ▶ 宁夏银行        |
|                                                                                                    | @东营市商业银行                          |                                      | 1 或京銀行    | @ *****       |
|                                                                                                    | 济意银汗                              | 5九江銀行                                | @ 微商银行    | O Enter       |
|                                                                                                    | -                                 | 题 现门银行<br>Xamen ban                  | 二次次前银行    | C 14845444    |
|                                                                                                    | (3) 成都非有限行                        | 🚖 上海银行                               | (会) 湖南农信社 | (2) 南海农商银行    |

Or example of payment with QR code, which means payment through Wechat or Alipay.

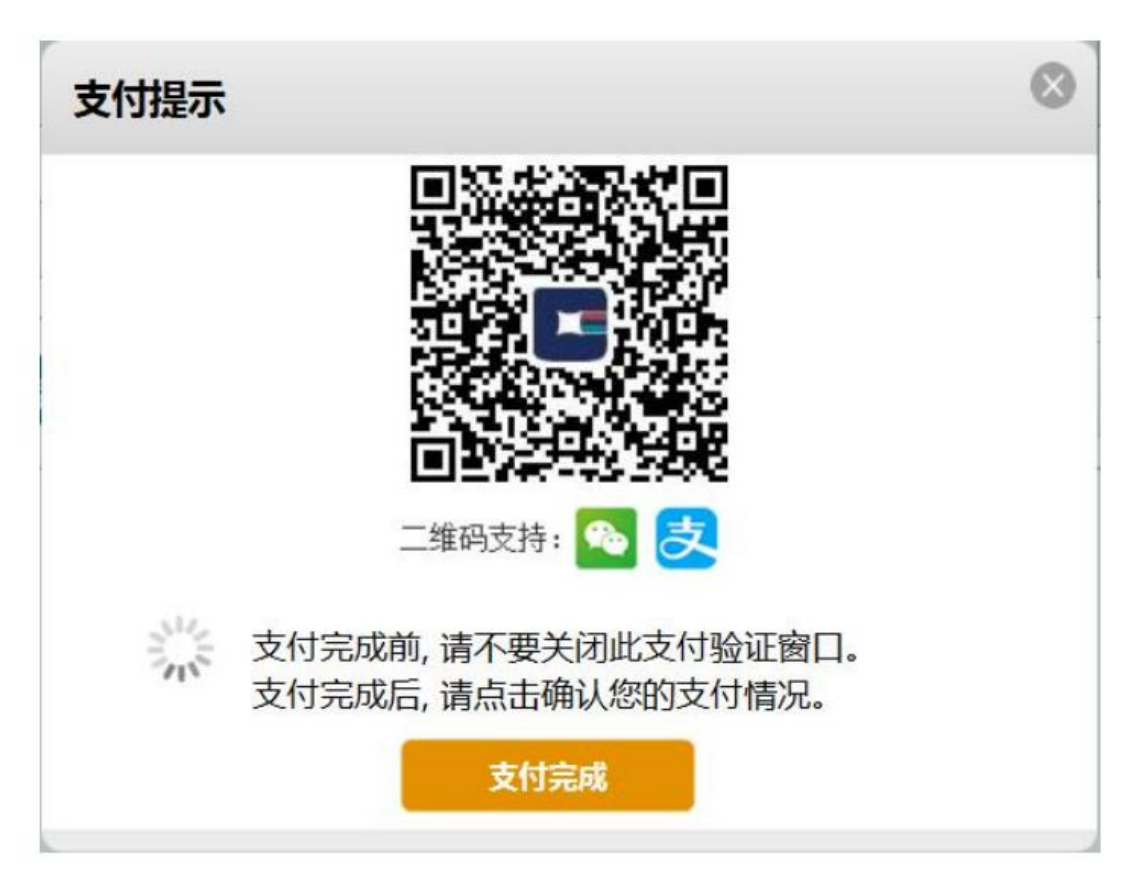

13) Online payment in overseas.

Examinees who register not in China could pay the price online

according to the following steps.

| 汉考国际在线支付                            |                           |                    |                          |                                       |                         |  |
|-------------------------------------|---------------------------|--------------------|--------------------------|---------------------------------------|-------------------------|--|
| 对您的付款信息及                            | 考试类型:                     |                    |                          |                                       |                         |  |
| 对您的付款信息及 <sup>。</sup><br>考生类型(Type) | 考试类型:<br>姓名(Name)         | 科目(Level)          | 考试日期(Date)               | 考点(Test Center)                       | 金额(Sur                  |  |
| 对您的付款信息及<br>考生类型(Type)<br>普通考生      | 考试类型:<br>姓名(Name)<br>0000 | 科目(Level)<br>HSK一级 | 考试日期(Date)<br>2015-11-14 | 考点(Test Center)<br>孔子学院总部/国家汉办驻西班牙代表处 | <b>金额(Sur</b><br>25 EUF |  |

2 The system will automatically pop up the following payment interface. Candidates with a paypal account can enter their Paypal

account number and password to make a payment. Candidates who do not have a paypal account should click on "buy as a guest" to pay.

| ruyru                    |
|--------------------------|
| account                  |
|                          |
|                          |
|                          |
|                          |
| word?                    |
| lew to PayPal?           |
| Sign up and buy in a few |
|                          |
|                          |
|                          |
|                          |

3 Candidates who choose "buy as a guest" for payment should fill in the relevant information and pay.

| Secure Payments b        | y            | Pay        |  |
|--------------------------|--------------|------------|--|
| Pay with your d          | lebit or c   | redit card |  |
| Please enter your billi  | ng informati | ion.       |  |
| United States (Englis    | <u>(h)</u> - |            |  |
| First name               |              |            |  |
|                          |              |            |  |
| Last name                |              |            |  |
| Address line 1           |              |            |  |
| Address line 2 (optional | 1)           |            |  |
| ZIP code                 |              |            |  |
| City                     | s            | tate       |  |
| Phone number Why is      | this needed? |            |  |
| Email address            |              |            |  |

14) After all online payment candidates have completed payment,please return to the payment interface and click "Payment Complete".

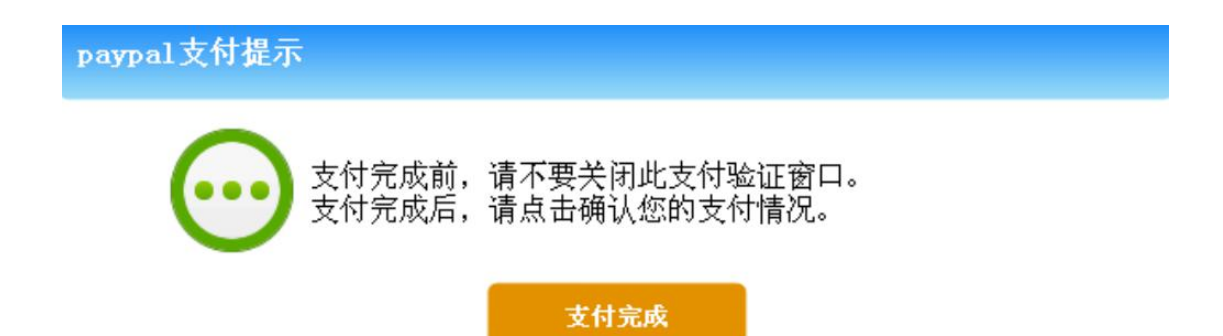

15) Check if the payment status is completed.

| 支付状态 | 成功                 |  |  |
|------|--------------------|--|--|
| 考点名称 | 孔子学院总部/国家汉办驻西班牙代表处 |  |  |
| 支付订单 | H12015020500002    |  |  |
| 支付网关 | PayPal             |  |  |
| 支付金额 | 之元                 |  |  |
|      |                    |  |  |
| 关闭   |                    |  |  |

16) Return to the Candidate "Personal Center" to see if the

"Exam Record" shows the status of the payment.

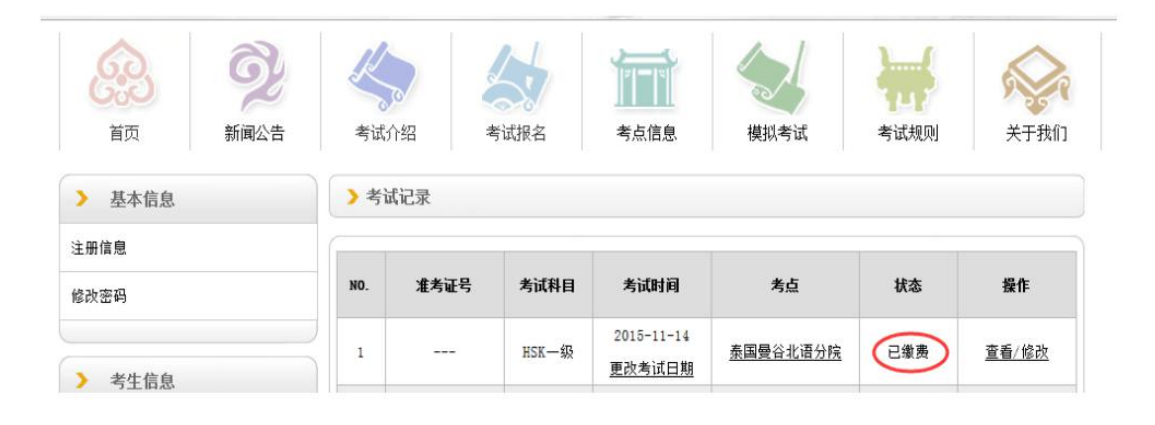